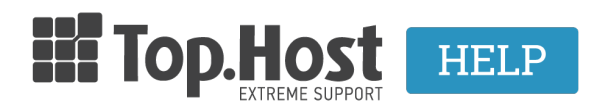

**Γνωσιακή βάση > SSL > Εγκατάσταση >** Πως μπορώ να εγκαταστήσω το Let's Encrypt SSL στο Webmail μου μέσα από το Plesk;

## Πως μπορώ να εγκαταστήσω το Let's Encrypt SSL στο Webmail μου μέσα από το Plesk;

Ioanna Anifanti - 2023-02-28 - Εγκατάσταση

Σε περίπτωση που επιθυμείτε να διασφαλίσετε το Webmail του domain σας με το Let's encrypt, τότε μπορείτε να το ενεργοποιήσετε πολύ εύκολα μέσα από το Plesk. Αυτό που θα χρειαστεί ουσιαστικά, είναι επανέκδοση πιστοποιητικού, ακολουθώντας τα παρακάτω βήματα:

1. Συνδεθείτε στο myTophost Panel και από εκεί επιλέξτε **Plesk Login** για να συνδεθείτε στο Plesk του πακέτου που σας ενδιαφέρει.

| Email   Password   Eµφάνιση Password   ΔΣΦΑΛΗΣ ΕΙΣΟΔΟΣ                                                                              |                            | gr   <u>En</u>                                  |    |  |
|----------------------------------------------------------------------------------------------------|----------------------------|-------------------------------------------------|----|--|
| Email         Password         Φ         Εμφάνιση Password         ΔΣΦΑΛΗΣ ΕΙΣΟΔΟΣ         Υπενθύμιση Password                      | Είσοδο<br>myTopho          | ος στο<br>ost Panel                             |    |  |
| Password         Π           Εμφάνιση Password         Π           ΔΣΦΑΛΗΣ ΕΙΣΟΔΟΣ         Δεν έχετε λογοριασμό;<br>Ενγραφείτε τώρα | Email                      | -                                               |    |  |
| Εμφάνιση Password     ΑΣΦΑΛΗΣ ΕΙΣΟΔΟΣ     Υπενθύμιση Password     Δεν έχετε λογοριασμό;     Εγγραφείτε τώρα                         | Password                   | l<br>6                                          |    |  |
| ΑΣΦΑΛΗΣ ΕΙΣΟΔΟΣ<br>Υπενθύμιση Password Δεν έχετε λογαριασμό;<br>Εγγραφείτε τώρα                                                     | 🔲 Εμφάνιση Password        |                                                 |    |  |
| Υπενθύμιση Password Δεν έχετε λογαριασμό;<br>Εγγραφείτε τώρα                                                                        | ΑΣΦΑΛΗΣ                    | ΕΙΣΟΔΟΣ                                         |    |  |
|                                                                                                    | <u>Υπενθύμιση Password</u> | Δεν έχετε λογαριασμό;<br><u>Εγγραφείτε τώρα</u> |    |  |
|                                                                                                    | 1 Maria                    | A strange                                       | 10 |  |

| Πακέτα Υπηρεσιών ΑΓΟΡΑ ΝΕΟΥ ΠΑΚΕΤ |            |           |                   |             | ΑΓΟΡΑ ΝΕΟΥ ΠΑΚΕΤΟΥ |                         |
|-----------------------------------|------------|-----------|-------------------|-------------|--------------------|-------------------------|
| Pack Id                           | Πακέτο     | Κατάσταση | <u>Ημ/α λήξης</u> | Plesk Login |                    | Διαχείριση Υπηρεσίας    |
| -                                 | Linux Star | Ενεργό    | 09/09/2020        | Plesk Login | Ανανέωση           | Διαχείριση<br>Υπηρεσίας |
|                                   |            |           |                   |             |                    |                         |

2. Στην καρτέλα Websites & Domains, επιλέξτε το εικονίδιο SSL/TLS Certificates.

| 🖵 Websites & Domains  | • Active 🗸                                        |                                             |                    |
|-----------------------|---------------------------------------------------|---------------------------------------------|--------------------|
| 🙆 Mail                | Website at httpdocs/ IP address: 185.138.42.86(v4 | 4), 2a02:c500:1:125::1(v6) System user:     |                    |
| Applications          | Hosting Settings Open in web Preview Descrip      | otion                                       |                    |
| 🛅 Files               | File Manager                                      | Mall                                        | Databases          |
| 😂 Databases           |                                                   |                                             | •                  |
| <u>III</u> Statistics | Check Security Plugin                             | ns Themes Clone Copy Data                   |                    |
| ත් Account            | ·•·                                               |                                             |                    |
| WordPress             | SEO Toolkit Scan Add keywords                     |                                             |                    |
| 🕍 SEO Toolkit         | Site Audit Score: 92 / 100                        | Tasks: 15 /                                 | 15                 |
|                       |                                                   | <ul> <li>Show Less</li> </ul>               |                    |
|                       | 💦 Web Hosting Access                              | FTP Access                                  | 👅 Hosting Settings |
|                       | < i PHP Composer                                  | SSL/TLS Certificates<br>Webmail not secured | 🚯 Git              |
|                       | PHP Settings (v7.3.14)                            | Node.js                                     | 🥖 Ruby             |

3. Ανοίγοντας τη νέα σελίδα, στη λίστα **Secured Components** θα παρατηρήσετε επίσης πως στο **Webmail access** υπάρχει η σήμανση **Not Secured**. Για να διασφαλίσετε το Webmail σας, επιλέξτε **Reissue Certificate**.

| SSL/TLS Certificate for                |                                                              |                                 |  |  |
|----------------------------------------|--------------------------------------------------------------|---------------------------------|--|--|
| ○ Reissue Certificate × U              | Unassign Certificate 🛞 Advanced Settings                     |                                 |  |  |
| Certificate Name<br>Comodo PositiveSSL | Valid To<br>April 30, 2020                                   |                                 |  |  |
| Options                                | Secured Components                                           |                                 |  |  |
| Redirect from http to<br>https         | 🚖 Domain gr                                                  | Secured                         |  |  |
|                                        | Domain with the "www" prefix<br>www. gr                      | Secured                         |  |  |
| HSTS                                   | Webmail access<br>webmail                                    | Not Secured                     |  |  |
|                                        | Mall access<br>IMAP, POP, SMTP                               | <ol> <li>Not Secured</li> </ol> |  |  |
| Keep websites secured                  | Wildcard                                                     |                                 |  |  |
| OCSP Stapling                          | <ul> <li>Wildcard SSL/TLS certificate</li> <li>*.</li> </ul> | Not Secured                     |  |  |
| ()                                     |                                                              |                                 |  |  |

4. Στο παράθυρο **Choose a product to issue a certificate**, κάντε κλικ στο **Install** για να το ξεκινήσει η διαδικασία επανέκδοσης.

| Choose a product t | to issue a cer                                                                 | tifica      | ate                                                                                       |     |                                                          |   | × |
|--------------------|--------------------------------------------------------------------------------|-------------|-------------------------------------------------------------------------------------------|-----|----------------------------------------------------------|---|---|
| Q                  | Install a free<br>basic certificate<br>provided by<br>Let's Encrypt<br>Install | <b>(</b> ↑) | Upload a<br>certificate you<br>already<br>purchased<br>Where can I find<br>the .pem file? | [↓] | Download or<br>remove existing<br>certificates<br>Manage | 3 |   |

5. Στη συνέχεια, τσεκάρετε την επιλογή Secure webmail on this domain και κάντε κλικ στο Get it free.

| SSL/TLS Certificat                                                                                      | e for                                                                                                    | × |  |
|----------------------------------------------------------------------------------------------------|----------------------------------------------------------------------------------------------------|---|--|
| 1 The current SSL/TLS certi                                                                             | ficate is valid to April 30, 2020. It will be used to secure your website until a new one is issued.                                                                                                    |   |  |
| Let's Encrypt                                                                                           | evel protection                                                                                                    |   |  |
| Let's Encrypt is a certificate aut<br>By proceeding you acknowledg<br>Note: The certificate will be aut | hority (CA) that allows you to create a free SSL/TLS certificate for your domain.<br>e that you have read and agree to the Let's Encrypt Terms of Service.<br>omatically renewed 30 days in advance before its expiration. |   |  |
| Email address *                                                                                         | @gmail.com                                                                                                    |   |  |
| Make sure to use a valid email address to receive important notifications and warnings.                 |                                                                                                    |   |  |
| Secure the wildcard domai                                                                               | n (including www and webmail)                                                                                                    |   |  |
| Include a "www" subdomai                                                                                | n for the domain and each selected alias                                                                                                    |   |  |
| Secure webmail on this doo<br>webmail.                                                                  | main                                                                                                    |   |  |
| Assign the certificate to ma<br>IMAP, POP, SMTP on                                                      | il domain                                                                                                    |   |  |
| <b>,</b>                                                                                                | Get it free Cancel                                                                                                    |   |  |

**ΣΗΜΕΙΩΣΗ:** Σε περίπτωση που επιθυμείτε το Wildcard Let's Encrypt να διασφαλίζει το www.yourdomain.com , το webmail.yourdomain.com αλλά και όλα τα υπόλοιπα subdomains του κεντρικού domain, μπορείτε να τσεκάρετε την επιλογή **Secure the wildcard domain** (including www and webamail).

6. Εφόσον ολοκληρωθεί η διαδικασία, θα εμφανιστεί το παρακάτω επιβεβαιωτικό μήνυμα.

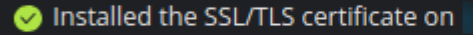

Αφού βεβαιωθείτε πως η εγγραφή DNS (txt record) έχει προστεθεί στην dns ζώνη του domain, επιλέξτε **Reload.** Σε περίπτωση που η dns ζώνη είναι σε τρίτο πάροχο, θα χρειαστεί να την προσθέσετε χειροκίνητα προτού επιλέξετε Reload.

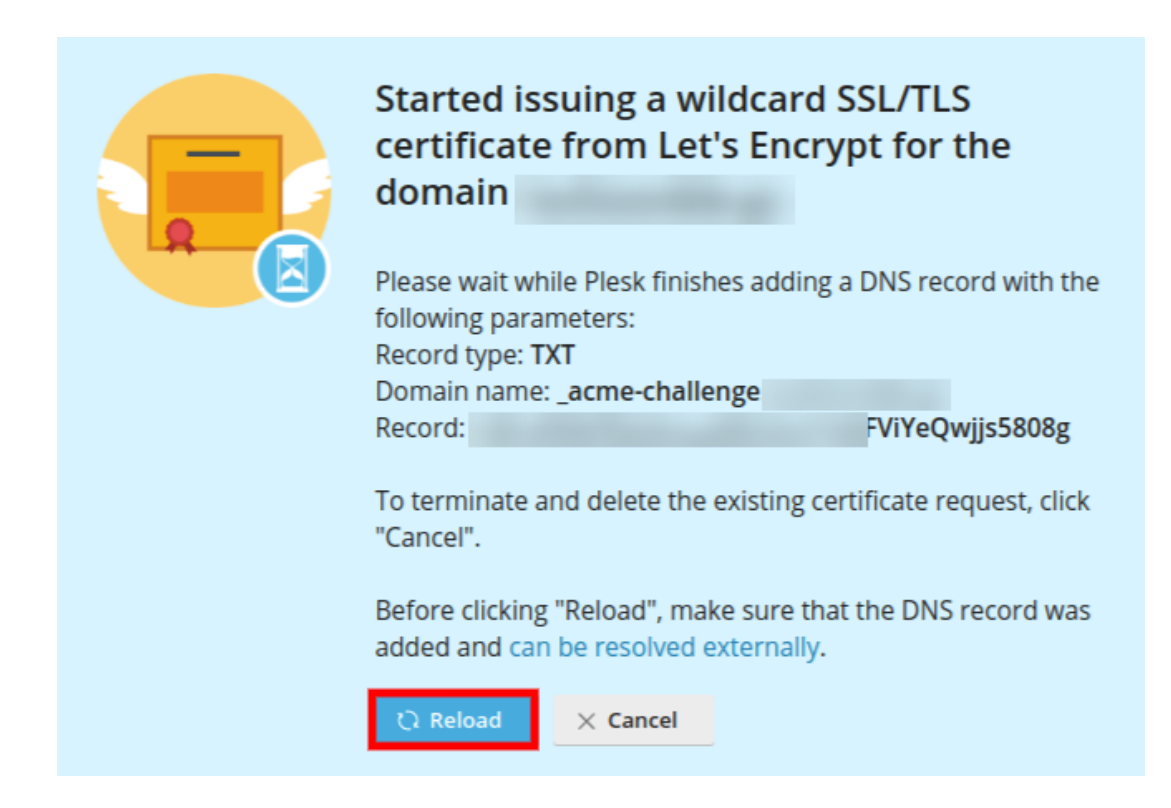

Μπορείτε επίσης να επιβεβαιώστε πως το πιστοποιητικό Let's encrypt έχει εγκατασταθεί επιτυχώς στο Webmail σας, καθώς πλέον εμφανίζεται η σήμανση **Secured**, αλλά και από το γεγονός ότι το webmail.yourdomain.gr ανακατευθύνει σε https πρωτόκολλο ασφαλείας.

| Secured Components                   |           |
|--------------------------------------|-----------|
| 술 Domain                             | Secured   |
| Domain with the "www" prefix<br>www. | Secured   |
| Webmail access webmail.              | Secured K |

7. ΠΡΟΣΟΧΗ! Σε περίπτωση που στο βασικό domain σας χρησιμοποιείτε διαφορετικό πιστοποιητικό από το Let's Encrypt, τότε θα χρειαστεί να κάνετε κλικ στην επιλογή Hosting Settings.

|   | • Active 🗸                                                                 |              |  |
|---|----------------------------------------------------------------------------|--------------|--|
|   | Website at httpdocs/ IP address: 185.138.42.86(v4), 2a02:c500:1:125::1(v6) | System user: |  |
| ( | Hosting Settings Open in web Preview Description                           |              |  |

Μεταβείτε στη παράγραφο **Security** και συγκεκριμένα στο πεδίο **Certificate** επιλέξτε από το drop down list το πιστοποιητικό που σας ενδιαφέρει για τη διασφάλιση του βασικού domain και επιλέξτε **OK**.

| Hosting Settings for                                                                                                    |                                                                                                    |  |
|----------------------------------------------------------------------------------------------------|----------------------------------------------------------------------------------------------------|--|
| This is where you configure                                                                                                    | website hosting settings and select the features available for your site.                                                              |  |
| Domain name *                                                                                                    | www.<br>For example, example com                                                                                                    |  |
| Hosting type                                                                                                    | Website                                                                                                    |  |
| Website status                                                                                                    | Active [Change]                                                                                                    |  |
| Document root *                                                                                                    |                                                                                                    |  |
| Preferred domain *                                                                                                    | ⊙ www.                                                                                                    |  |
|                                                                                                    | •                                                                                                    |  |
|                                                                                                    | None                                                                                                    |  |
| <                                                                                                    | Select the URL (either with or without the www. prefix) to which site visitors will be<br>redirected via a SEO-safe HTTP 301 redirect. |  |
| Security                                                                                                    |                                                                                                    |  |
| To secure transactions with your site, use SSL/TLS protocol, which encrypts all data and transfers it over a secure connection. To employ SSL/TLS, install an SSL/TLS certificate on the site, and then select it below. |                                                                                                    |  |
| ISUTLS support                                                                                                    |                                                                                                    |  |
| Permanent SEO-safe 301                                                                                                    | I redirect from HTTP to HTTPS                                                                                                    |  |
| Certificate                                                                                                    | Comodo PositiveSSL ( ) ·                                                                                                    |  |